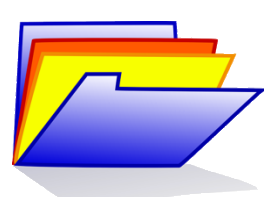

Damit Dozierende Ihre *ArtenkennerInnenportfolios* einsehen können, müssen Sie diese freigeben. Dieser Vorgang ist unkompliziert direkt in der *Unibox* zu bewerkstelligen. Um den organisatorischen Aufwand für alle Beteiligten gering zu halten, führen Sie bitte die folgende Anleitung durch.

## 1. Ordneransicht

Öffnen Sie Ihre Unibox und gelangen Sie mit einem Klick auf den Reiter Ordner in die Ordneransicht.

## 2. Freigabeoptionen

Klicken Sie neben Ihrem Ordner "ArtenkennerInnenportfolio" auf die Teilen-Schaltfläche.

| Neues             | Or Name ↓?           | Größe | Berechtigungen    | Mitglieder                     | :≡•                     |
|-------------------|----------------------|-------|-------------------|--------------------------------|-------------------------|
| Ordner            |                      |       |                   |                                |                         |
| apierkorb         | Artenkennerportfolio | 5 MB  | Sie sind Besitzer | 1 Mitglied(er) und 1 Gruppe(n) | $\overline{\mathbf{<}}$ |
| <b>S</b><br>Links |                      |       |                   |                                |                         |
| Gruppen           |                      |       |                   |                                |                         |
| Clients           |                      |       |                   |                                |                         |
| <b>Hilfe</b>      |                      |       |                   |                                |                         |

## 3. Freigabe auswählen und Person hinzufügen

Bitte geben Sie das Portfolio ausschließlich <u>mir</u> frei. Ich werde Ihr Portfolio dann für die Exkursionsleiter freigeben.

Geben Sie dazu in das Feld die folgende E-Mail Adresse ein: tom.bewersdorf@uni-rostock.de

Wählen Sie daneben "Kann administrieren" als Freigabe aus und klicken Sie auf das Plus-Symbol.

| Mitg  | ieder & Teilen: Artenkennerportfolio                                 |                       | ×    |     |
|-------|----------------------------------------------------------------------|-----------------------|------|-----|
| Laden | Sie Nutzer oder Gruppen ein oder erstellen Sie einen Link zum Teilen |                       |      |     |
| 1     | tom.bewersdorf@uni-rostock.de                                        | Kann administrieren 🗸 | +    |     |
| 1     | Tom Bewersdorf                                                       | Sie sind Besi         | tzer | iru |
|       |                                                                      |                       |      | iru |
| Link  | erstellen Upload Formular erstellen                                  | Schli                 | eßen |     |

Fehlerbehebung: Sollte das Feld zur Eingabe einer Person, der Sie Freigaberechte geben möchten nicht erscheinen, so laden Sie die Unibox neu und versuchen es erneut.

Ich wünsche viel Erfolg beim Anfertigen Ihres ArtenkennerInnenportfolios!

Bei organisatorischen Fragen, wenden Sie sich gerne an mich.

Mit freundlichen Grüßen

Tom Bewersdorf (tom.bewersdorf@uni-rostock.de)

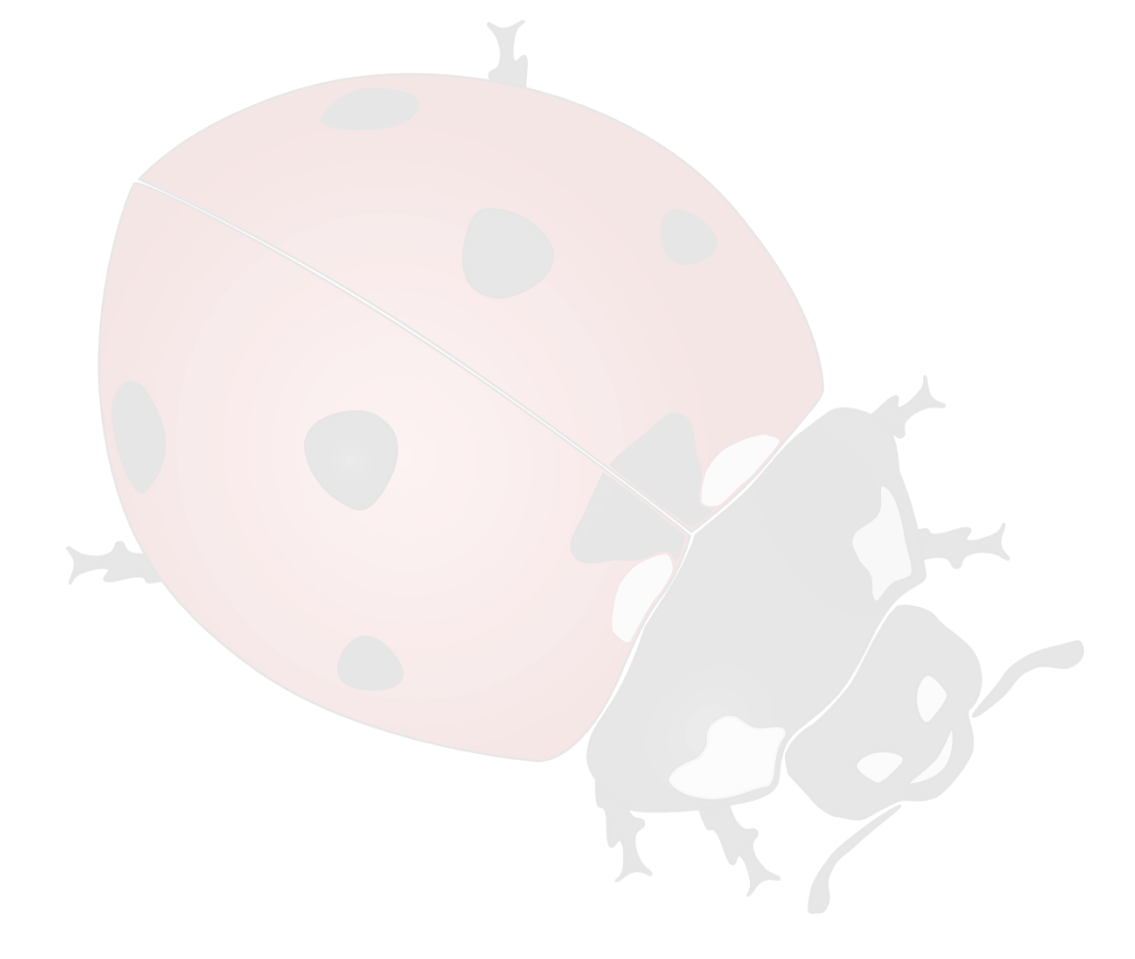